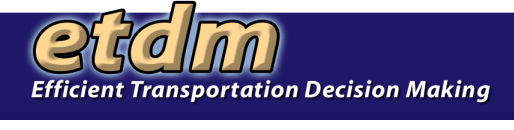

## Using the EST for ETAT Review

- I. Introduction to the Environmental Screening Tool
- II. Logon to EST web site
- III. Overview of EST home page
  - A. Site Navigation
    - 1. Collapsible Left Menu
    - 2. Project Search Bar
    - 3. Top Navigation Bar (MyETDM, Bookmarks, and Site Map)
    - 4. Bottom Menu (Quick links to more information)
    - 5. Slide-Out Map
    - 6. Page Tool Bar
    - 7. Using Tabs
  - B. On-line help
- IV. User Preference
  - A. Set Up User Preference Wizard
  - B. Account Settings
- V. Introduction to 3 Methods for Performing ETAT Review
  - A. ETAT Review Wizard
  - B. Projects Needing Review Report
  - C. Individual Reports and Tools
- VI. Use Projects Needing Review Report
  - A. Identify projects needing review
  - B. Select project
  - C. Review Project Description and Purpose And Need Statement
  - D. Submit comments about Purpose And Need Statement
  - E. Review GIS analysis results
  - F. Review resource data using map view window
    - 1. Table of contents
    - 2. Map navigation tools
    - 3. Data tools
    - 4. Metadata
    - 5. Report data quality review
  - G. Submit comments about project effects
    - 1. Direct effects
    - 2. Secondary effects
- VII. Review Standard Reports
  - A. Summary Reports
  - B. View data snap shots
- VIII. Practice Hands-on Activity Worksheet

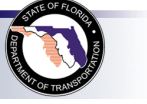

1